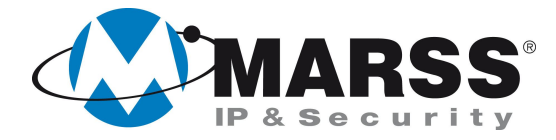

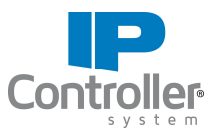

## Programmazione dell'interconnettività di n. 2 IP Controller v.3.1 di MARSS nella stessa LAN

#### TechnicalMarss

N. 013 del 23.04.2013

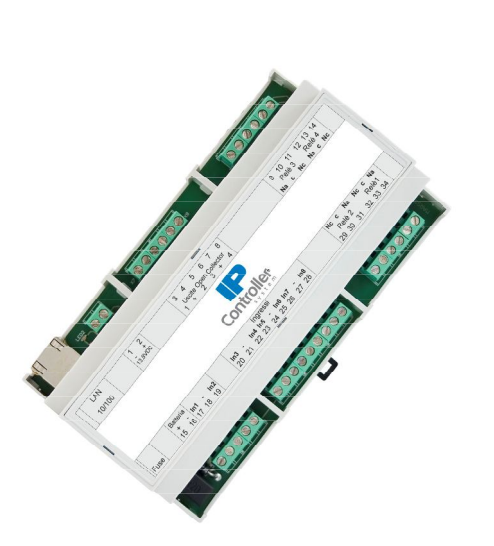

#### Argomenti

Programmazione dell'IP Controller n. 1

Programmazione dell'IP Controller n. 2

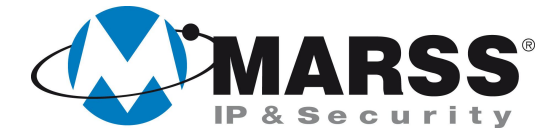

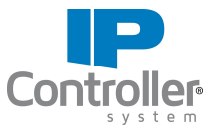

# Condizioni necessarie per la fattibilità di programmazione del sistema

Per la programmazione dell'interconnettività, cioè la gestione di n. 2 IP Controller simultaneamente da un'applicazione, è necessario eseguire la configurazione dei moduli uno alla volta attraverso un applicativo per Windows denominato UDIP che può essere scaricato gratuitamente dal sito <u>www.marss.eu</u>.

#### Programmazione dell'IP Controller n. 1

Dopo aver alimentato il modulo IP Controller n. 1 ed averlo connesso alla rete esegui le seguenti operazioni:

- 1. Accertati che il modulo IP Controller sia in condizioni di programmazione di fabbrica, se no esegui il reset globale come da procedura (vedi Manuale di installazione IP Controller a pag. 17)
- 2. Avvia l'applicativo UDIP
- 3. Compila i campi come di seguito visualizzato (impostazioni di default) e clicca su "Connetti"

|                            |                 | Configurazione parametri connessione |               |  |  |
|----------------------------|-----------------|--------------------------------------|---------------|--|--|
| Configurazione<br>di rete  | Tipo d          | li connessione                       | IP Statico    |  |  |
| Configurazione             | Mac-A           | address                              |               |  |  |
| Uscite                     | Codic           | e                                    |               |  |  |
| Contigurazione<br>Ingressi | Usern           | ame                                  | admin         |  |  |
| Test<br>Uscite/Ingressi    | Passw           | vord                                 | ****          |  |  |
| Impostazioni               | Indiri          | zzo IP                               | 192.168.1.249 |  |  |
| post                       | Porta           |                                      | 26501         |  |  |
|                            | Codic           | e attivazione uscite                 | *****         |  |  |
|                            | Conne           | essione SSL                          | V ON          |  |  |
|                            |                 | Connetti                             | Esci          |  |  |
| MARSS                      | iona la lingua: | 4                                    |               |  |  |

4. Seleziona "Programmazione Interconnettività", e clicca su "OK" come di seguito visualizzato

|                           |                      | Configurazio              | one para | metri connessione              |  |
|---------------------------|----------------------|---------------------------|----------|--------------------------------|--|
| Configurazione<br>di rete |                      | Tipo di connessione       |          | IP Statico                     |  |
| Configurazione            |                      | Mac-Address               |          | 11111                          |  |
| Uscite                    |                      | Codice                    | (B)      |                                |  |
| Ingressi                  |                      | Username                  |          |                                |  |
| Test<br>Uscite/Ingressi   |                      | Password                  | O Proc   | rammazione Standard            |  |
| Impostazioni<br>push      |                      | Indirizzo IP              | • Prog   | grammazione Interconnettivita' |  |
|                           |                      | Porta                     |          | Disconnetti OK                 |  |
|                           |                      | Codice attivazione uscite | <u> </u> | *****                          |  |
|                           |                      | Connessione SSL           |          | √ ON                           |  |
|                           |                      | Disconnetti               |          | Esci                           |  |
| v3.1 ©                    | Seleziona la lingua: | 0 🔀                       |          |                                |  |

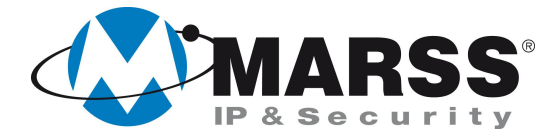

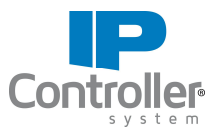

5. Compila i campi come di seguito visualizzato e clicca su **"Invia Configurazione".** *"l'indirizzo IP locale", "l'indirizzo IP remoto", la "porta remota" ed il "Codice intermoduli" sono solo un esempio quindi possono essere scelti dall'utente.* 

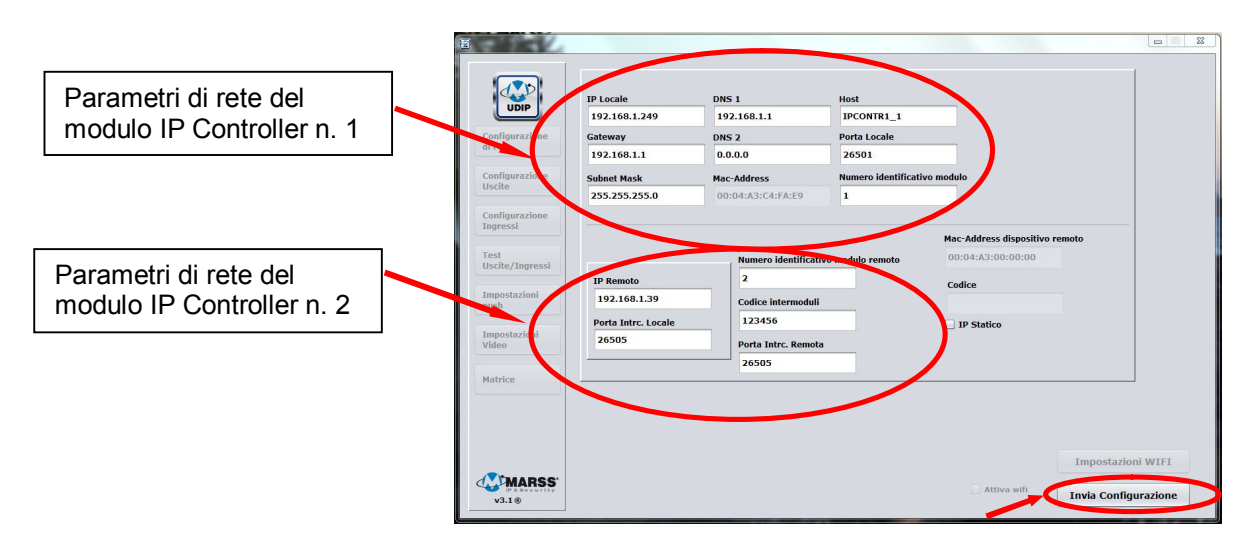

NB:

- I valori dei campi "**Porta Intrc. Locale**" e "**Porta Intrc. Remota**" devono avere lo stesso valore, si può utilizzare il valore "26505"(consigliato) come in figura mentre per utilizzare un parametro diverso accertarsi che sia superiore a 26505.
- Il valore del campo "IP Remoto" è l'IP che andremo a dare al secondo modulo IP Controller (nel nostro caso "192.168.1.39").
- 6. Chiudere l'applicativo UDIP

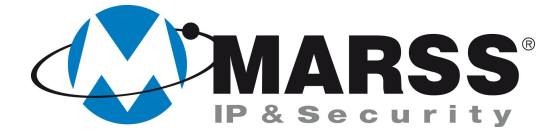

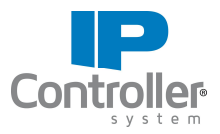

## Programmazione dell'IP Controller n. 2

Prima di procedere alla programmazione del secondo modulo assicurarsi che il connettore di rete LAN del primo modulo sia scollegato per evitare che i due moduli vadano in conflitto avendo ancora tutti e due lo stesso IP.

Dopo aver alimentato il modulo IP Controller n. 2 ed averlo connesso alla rete esegui le seguenti operazioni:

- 1. Accertati che il modulo IP Controller sia in condizioni di programmazione di fabbrica, se no esegui il reset globale come da procedura
- 2. Avvia l'applicativo UDIP
- 3. Compila i campi come di seguito visualizzato (impostazioni di default) e clicca su "Connetti"

| UDIP                      | Configurazione            | parametri connessione |  |
|---------------------------|---------------------------|-----------------------|--|
| Configurazione<br>fi rete | Tipo di connessione       | IP Statico            |  |
| Configurazione            | Mac-Address               | ::::                  |  |
| Jscite                    | Codice                    |                       |  |
| ngressi                   | Username                  | admin                 |  |
| est<br>Jscite/Ingressi    | Password                  | *****                 |  |
| mpostazioni<br>ush        | Indirizzo IP              | 192.168.1.249         |  |
|                           | Porta                     | 26501                 |  |
|                           | Codice attivazione uscite | *****                 |  |
|                           | Connessione SSL           | I ON                  |  |
| MARSS Selezion            | Connetti                  | Esci                  |  |

4. Seleziona "Programmazione Interconnettività", e clicca su "OK" come di seguito visualizzato

| B                          |                      |                           |                                                               |  |
|----------------------------|----------------------|---------------------------|---------------------------------------------------------------|--|
| UDIP                       |                      | Configurazion             | ne parametri connessione                                      |  |
| Configurazione<br>di rete  |                      | Tipo di connessione       | MarssNet                                                      |  |
| Configurazione             |                      | Mac-Address               |                                                               |  |
| Uscite                     |                      | Codice                    | Inserisci il numero di moduli IP Controller<br>da programmare |  |
| Configurazione<br>Ingressi |                      | Username                  | O Programmazione Standard                                     |  |
| Test<br>Uscite/Ingressi    |                      | Password                  | Programmazione Interconnettivita'                             |  |
| Impostazioni               |                      | Indirizzo IP              | Disconnetti OK                                                |  |
| pusn                       |                      | Porta                     | 1171                                                          |  |
|                            |                      | Codice attivazione uscite | *****                                                         |  |
|                            |                      | Connessione SSL           | Ø ON                                                          |  |
|                            |                      | Disconnetti               | Esci                                                          |  |
| v3.1 ®                     | Seleziona la lingua: | 0 🏶                       |                                                               |  |

 Compila i campi come di seguito visualizzato, ricordiamoci di modificare l'IP Locale con il valore che abbiamo inserito nel campo IP Remoto nella programmazione del primo modulo (nel nostro caso "192.168.1.39"), e clicca su "Invia Configurazione".

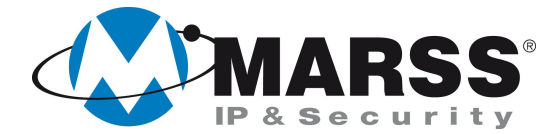

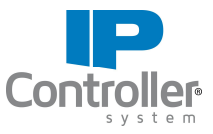

*"l'indirizzo IP locale", "l'indirizzo IP remoto", la "porta remota" ed il "Codice intermoduli" sono stati compilati in base alla configurazione del modulo IP Controller n. 1.* 

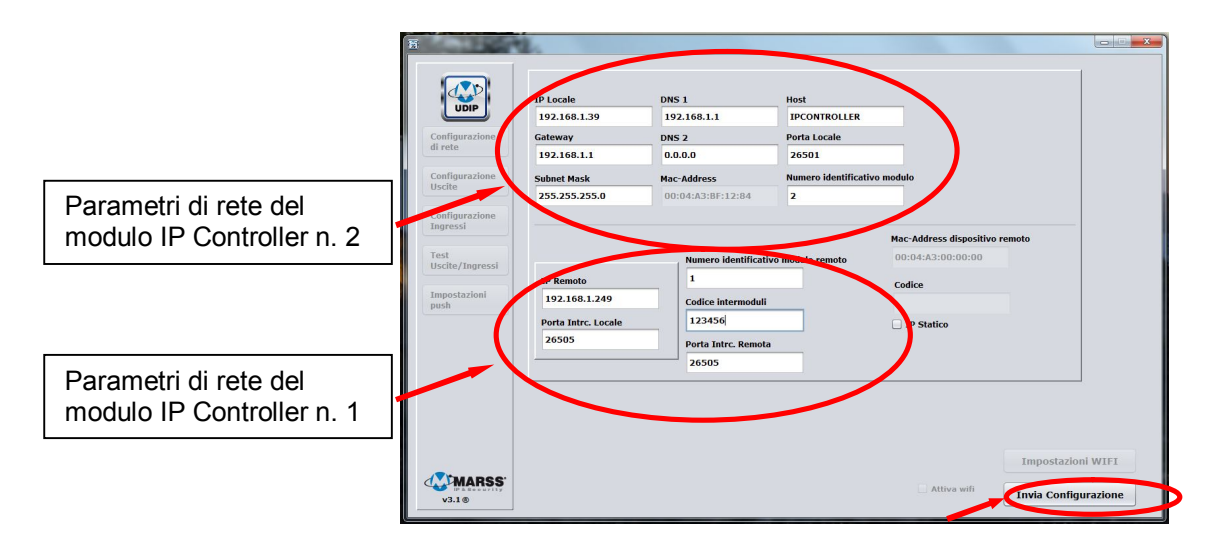

#### NB:

- I valori dei campi "**Porta Intrc. Locale**" e "**Porta Intrc. Remota**" devono avere lo stesso valore, si può utilizzare il valore "26505"(consigliato) come in figura mentre per utilizzare un parametro diverso accertarsi che sia superiore a 26505.
- Il valore del campo "IP Remoto" è l'IP del primo modulo IP Controller (nel nostro caso "192.168.1.249").
- 6. Chiudere l'applicativo UDIP
- L'accensione del led mostrato in figura indicherà l'avvenuta interconnessione.
  Il tempo richiesto perché i due moduli si interconnettano varia in base alla congestione della rete.

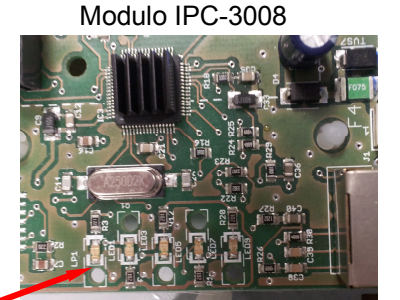

Modulo IPC-3002

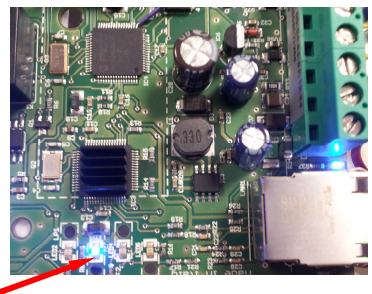

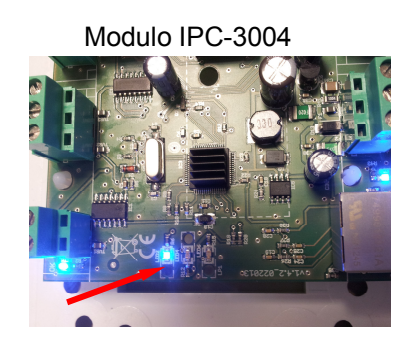

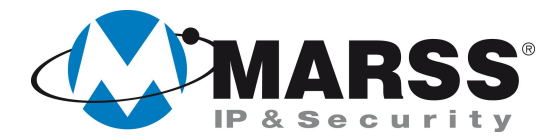

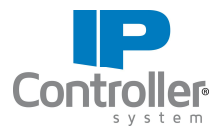

## NOTE

|                                        | · · · · · · · · · · · · · · · · · · · |                                       |          |
|----------------------------------------|---------------------------------------|---------------------------------------|----------|
|                                        |                                       |                                       |          |
|                                        |                                       |                                       |          |
|                                        |                                       |                                       |          |
|                                        |                                       | · · · · · · · · · · · · · · · · · · · |          |
|                                        |                                       |                                       |          |
|                                        |                                       |                                       |          |
|                                        |                                       |                                       |          |
|                                        |                                       |                                       |          |
|                                        |                                       |                                       |          |
|                                        |                                       |                                       |          |
|                                        |                                       |                                       |          |
|                                        |                                       |                                       |          |
|                                        |                                       |                                       |          |
|                                        |                                       |                                       |          |
|                                        |                                       |                                       |          |
|                                        |                                       |                                       |          |
|                                        |                                       |                                       |          |
|                                        |                                       |                                       |          |
|                                        |                                       |                                       |          |
|                                        |                                       |                                       |          |
|                                        |                                       |                                       |          |
|                                        |                                       |                                       |          |
|                                        |                                       |                                       |          |
|                                        |                                       |                                       |          |
|                                        |                                       |                                       |          |
|                                        |                                       |                                       |          |
|                                        |                                       |                                       |          |
|                                        |                                       |                                       |          |
|                                        |                                       |                                       |          |
|                                        |                                       |                                       |          |
|                                        |                                       |                                       |          |
|                                        |                                       |                                       |          |
|                                        |                                       |                                       |          |
|                                        |                                       |                                       |          |
|                                        |                                       |                                       |          |
|                                        |                                       |                                       |          |
|                                        |                                       |                                       |          |
|                                        |                                       |                                       |          |
|                                        |                                       |                                       |          |
|                                        |                                       |                                       |          |
|                                        |                                       |                                       |          |
|                                        |                                       |                                       |          |
|                                        |                                       |                                       |          |
|                                        |                                       |                                       |          |
|                                        |                                       |                                       |          |
|                                        |                                       |                                       |          |
| · · · · · · · · · · · · · · · · · · ·  |                                       |                                       | <u> </u> |
|                                        |                                       |                                       |          |
|                                        |                                       |                                       |          |
|                                        |                                       |                                       |          |
|                                        |                                       |                                       |          |
|                                        |                                       |                                       |          |
|                                        |                                       |                                       |          |
|                                        |                                       |                                       |          |
|                                        |                                       |                                       |          |
|                                        |                                       |                                       |          |
|                                        |                                       |                                       |          |
|                                        |                                       |                                       |          |
| •••••••••••••••••••••••••••••••••••••• |                                       |                                       |          |
|                                        |                                       |                                       |          |
|                                        |                                       |                                       |          |
|                                        |                                       |                                       |          |
| •••••••••••••••••••••••••••••••••••••• |                                       |                                       |          |
|                                        |                                       |                                       |          |
|                                        |                                       |                                       |          |
|                                        |                                       |                                       |          |
|                                        |                                       |                                       |          |
|                                        |                                       |                                       |          |
|                                        |                                       |                                       |          |

Per ulteriori informazioni contattare l'ufficio tecnico ai seguenti recapiti:

#### MARSS srl Via De Gasperi, 150 - 73030 Tiggiano (Le) - Italy Tel +39 0833 531175 Fax +39 0833 790387 E-mail: <u>tecnico@marss.eu</u>